# マイナンバー登録

マイナンバー登録から、マイナンバー確認書類の画像データをアップロードして登録申請することができます。

| +9\$\$\$, | <sup>朝</sup> <b>"</b> 夜 (ì <b> </b> M | ee 😳 🏨  | 83% 🔲 15:13    |
|-----------|---------------------------------------|---------|----------------|
|           | עבע <b>ג</b>                          | パネルS パ  |                |
| 通貨        | BID                                   | ASK     | 前日比            |
| EUR/JPY   | 132.697 🦊                             | 132.702 | ↓ ▲0.290       |
| GBP/JPY   | 151.123                               | 151.136 | ▲0.127         |
| AUD/JPY   | 88.316 👃                              | 88.323  | ↓ ▲0.053       |
| NZD/JPY   | 81.257                                | 81.267  | ▼0.037         |
| CAD/JPY   | 90.566                                | 90.583  | <b>▲</b> 0.180 |
| CHF/JPY   | 115.936                               | 115.966 | ▲0.165         |
| ZAR/JPY   | 8.319                                 | 8.329   | ▲0.023         |
| TRY/JPY   | 31.623                                | 31.642  | ▲0.098         |
| USD/JPY   | 112.700 👃                             | 112.703 | ↓ ▲0.365       |
|           |                                       |         |                |
|           | と ア ポジション一覧                           | 注文一覧 ク  | イック注文通常注文      |
| +         | A                                     | ≡       | 8              |
| <br>)面面左  | האביי                                 | -+-5    | テタップしま         |

※事前に、ご利用の端末でマイナンバー確認書類の写真を撮るなどして画像データを保存しておく必要があります。

Þ.

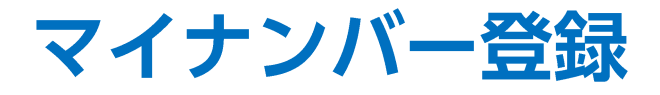

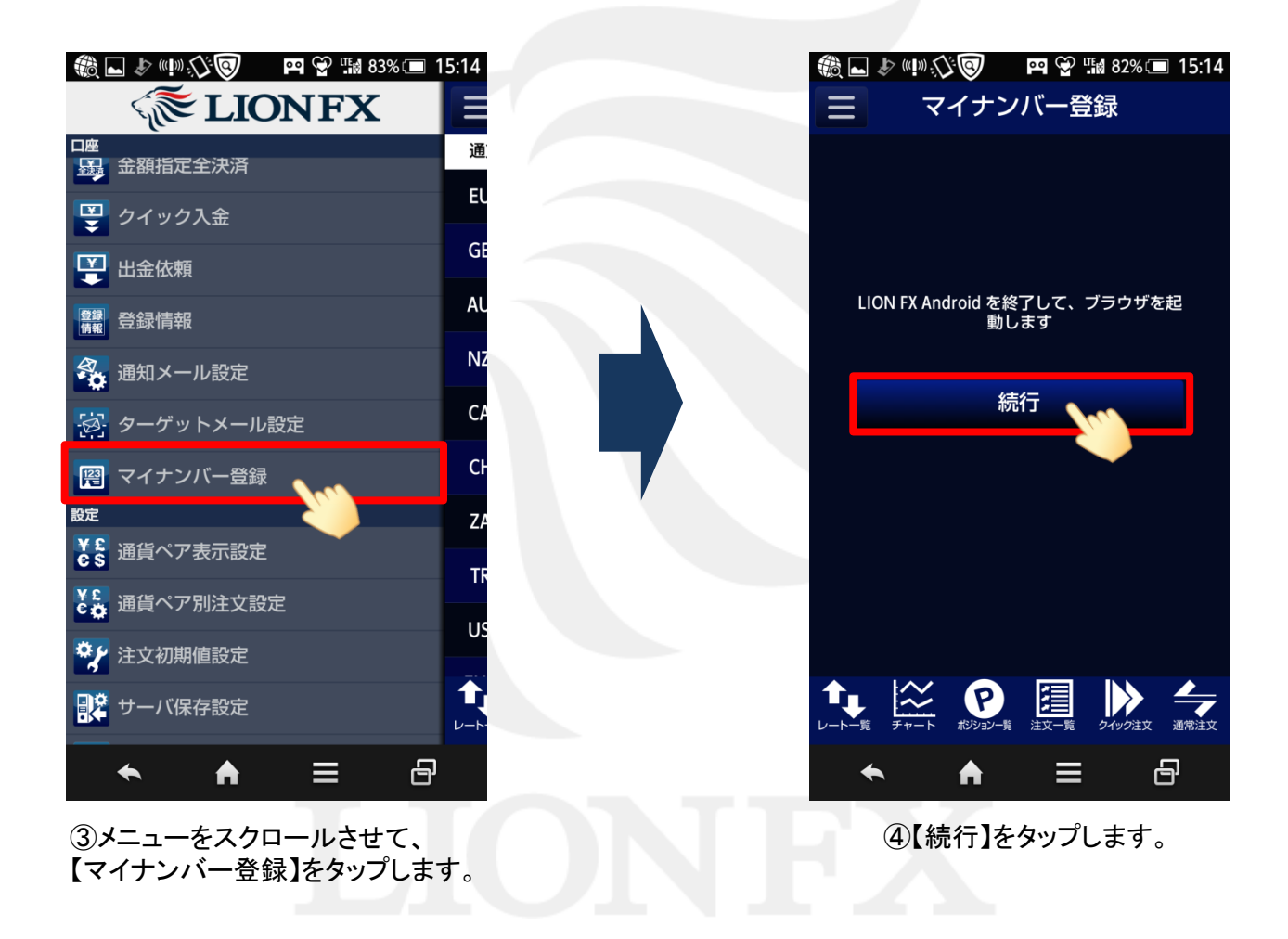

►

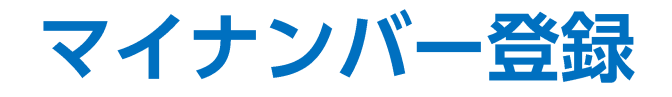

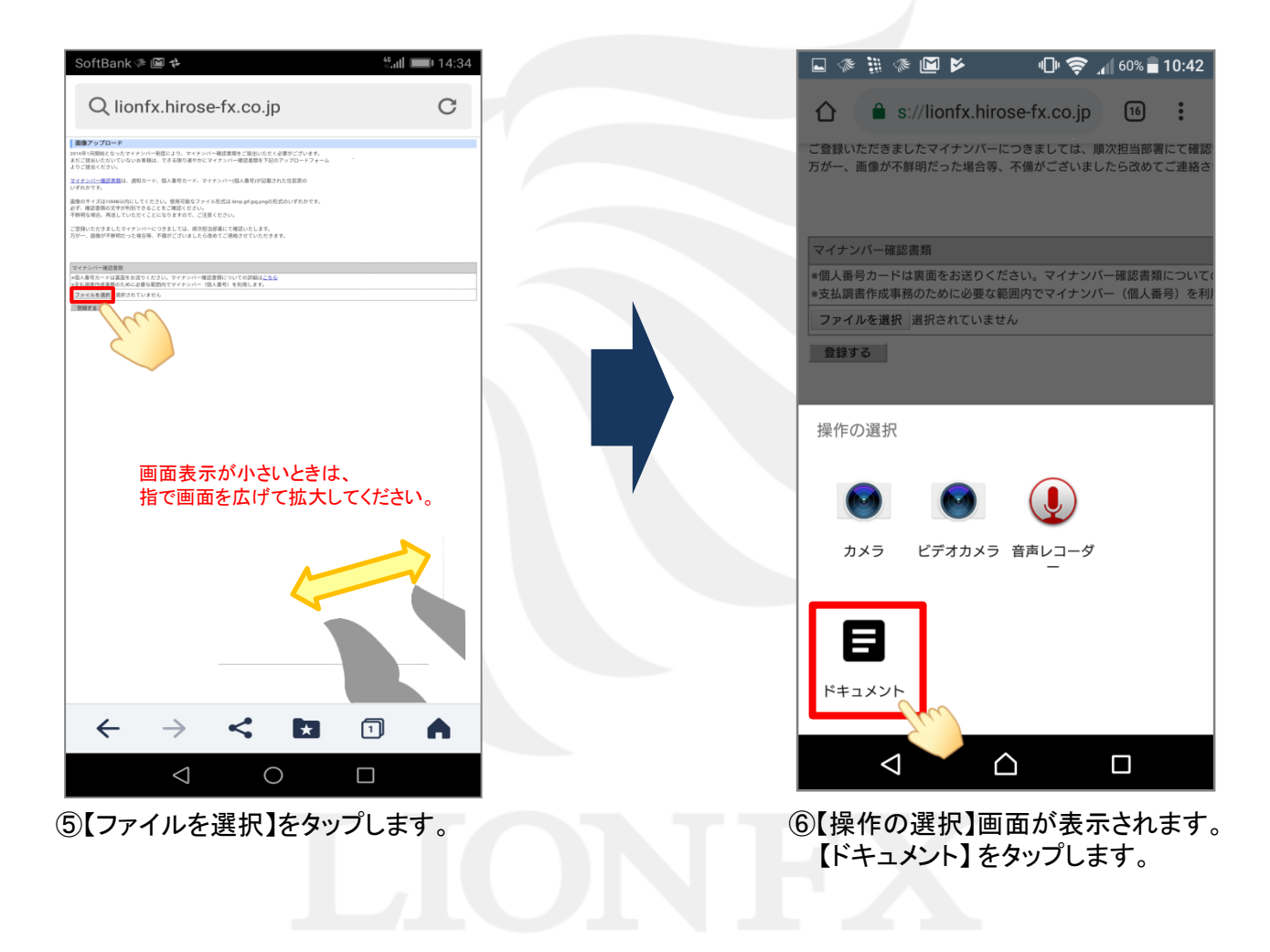

Þ

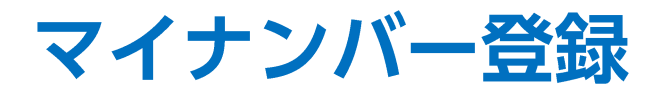

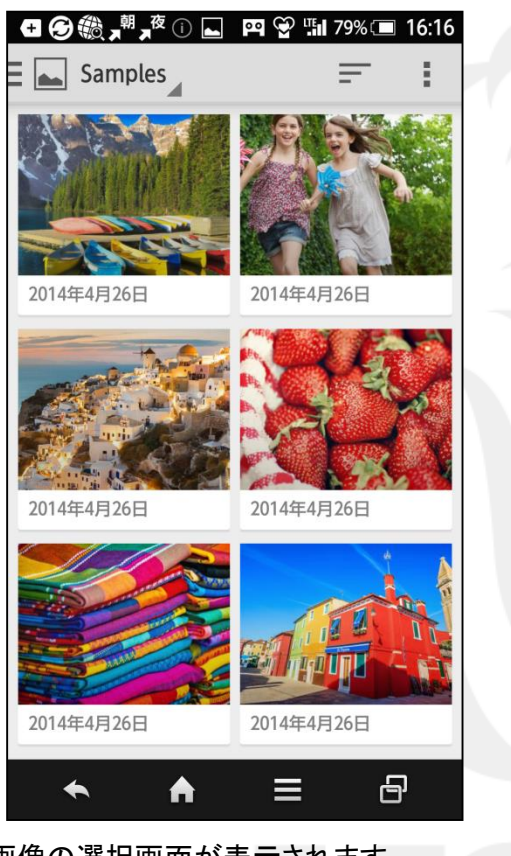

⑦ 画像の選択画面が表示されます。
マイナンバー確認書類の画像データを選択します。
※ご利用の端末によって操作方法が異なります。

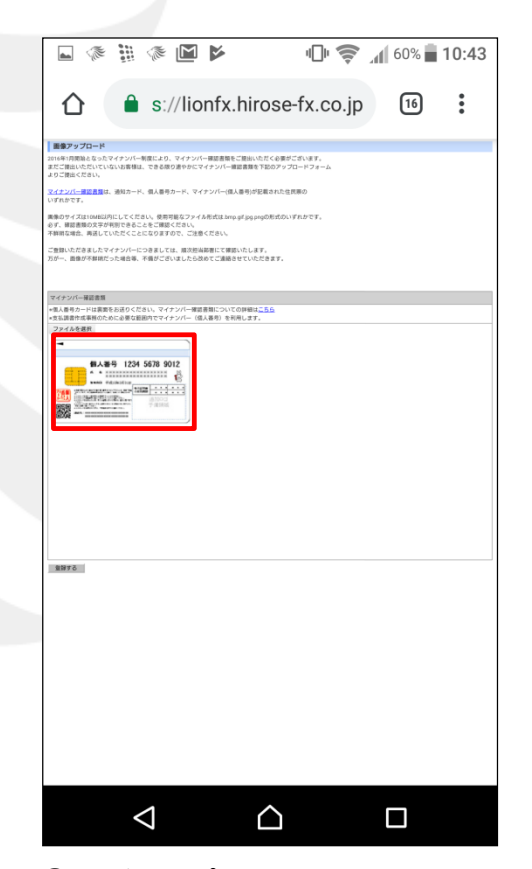

⑧【画像アップロード】画面に戻ります。 画面下部に、選択した画像が表示されます。

Þ

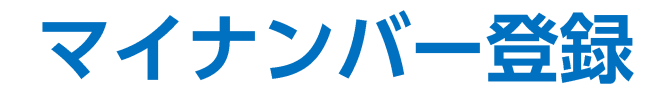

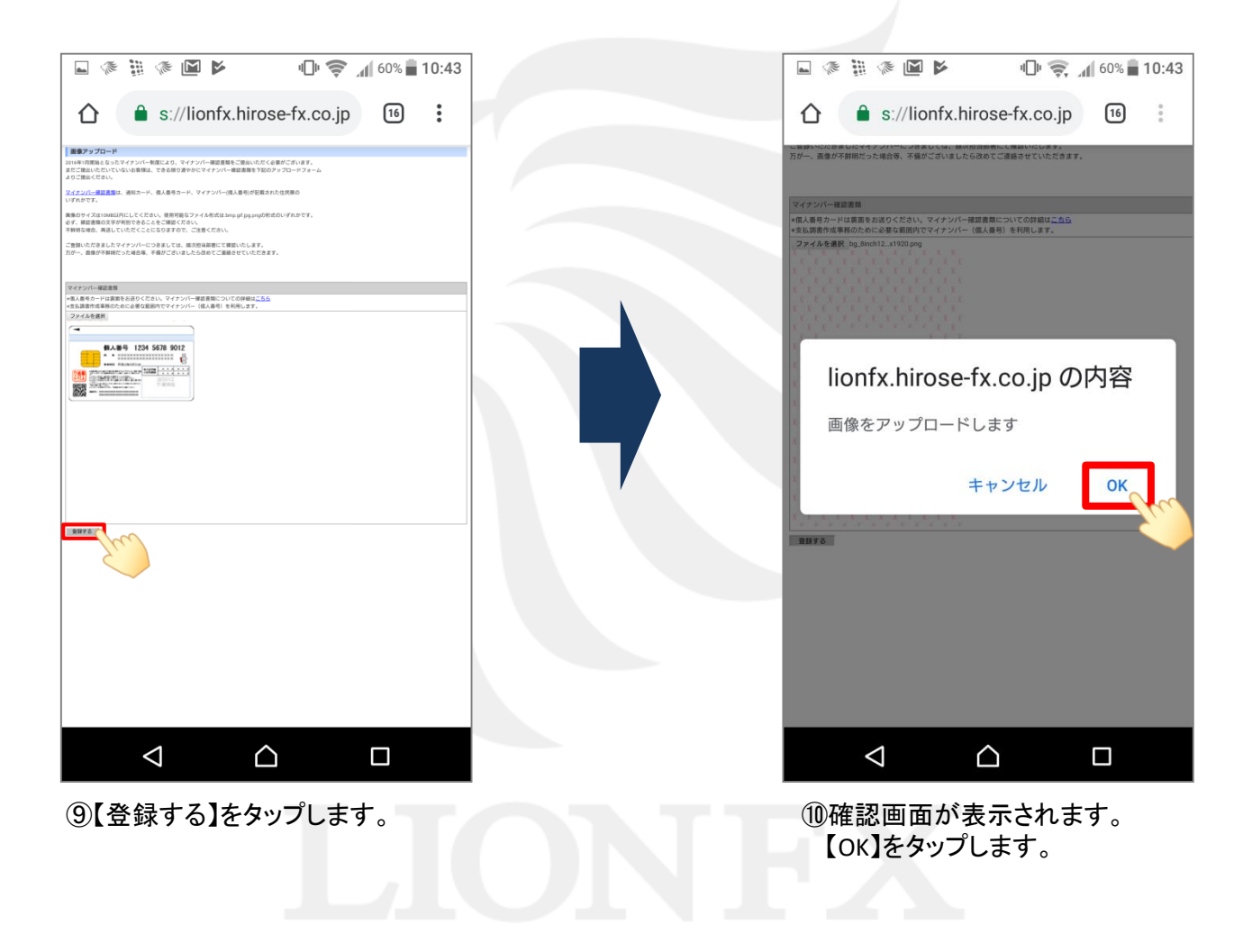

►

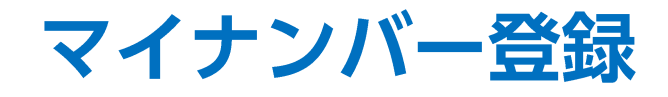

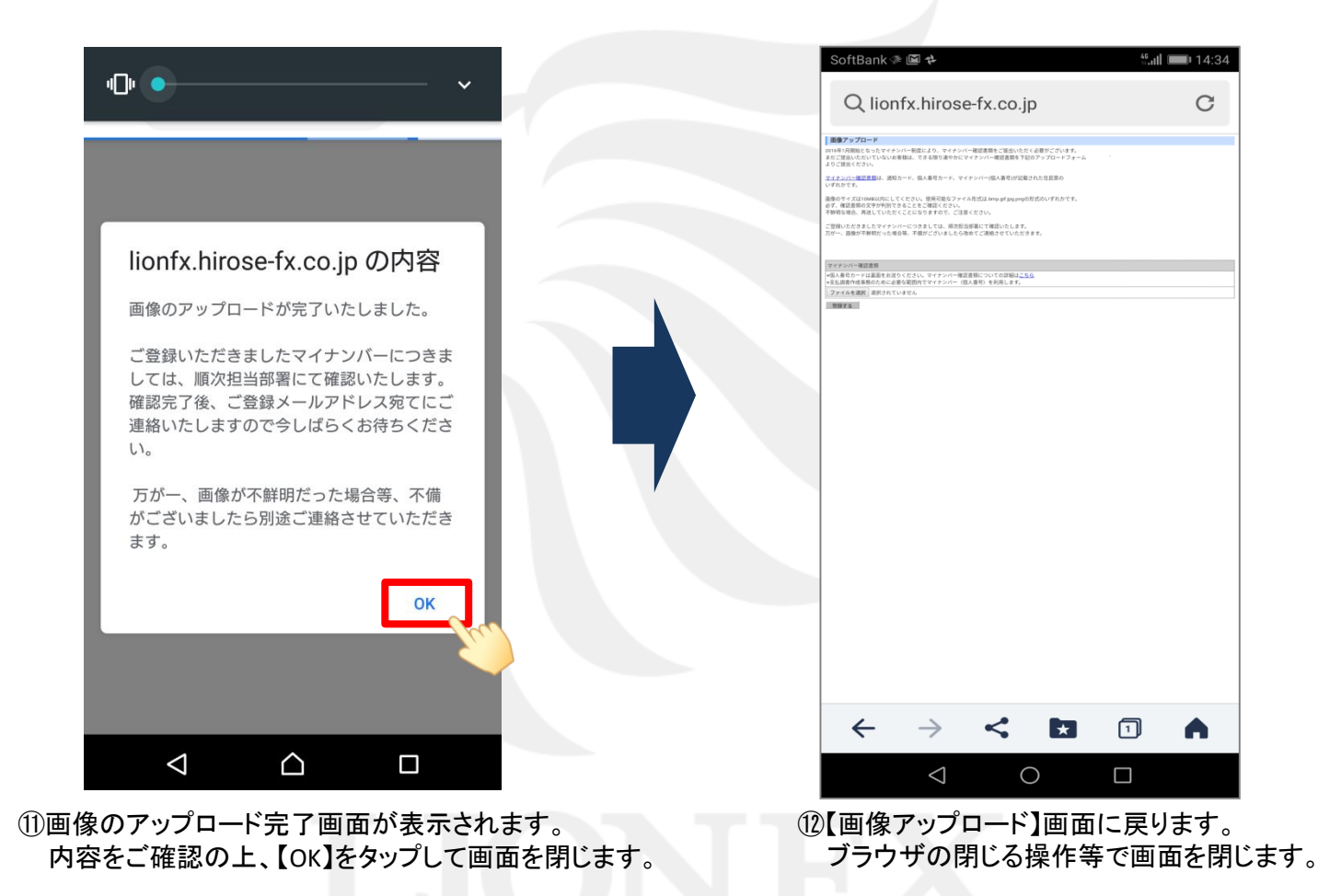

Þ